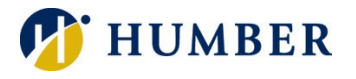

## How to View Admissions Application Missing Requirements

## Login

- 1. Login to MyHumber. For helping logging in, see the <u>How to Navigate MyHumber Quick Reference Guide</u>.
- 2. Click Applicant.
- 3. Click Applied Programs.

If you had previously applied to Humber, there will be a prompt asking to select a **Year** and **Applicant Number**. 4. Click **Submit**.

> OCAS Applicant Number Selection ← Home > OCAS Applicant Number Selection Select a Year and Applicant Number: Year 2019 -Year 2019 -Year 2020 -RELEASE: 8.4

## **Program Name and Application status are viewable**

1. Select **Do I Have Any Missing Requirements** for each program to view outstanding academic and/or additional requirements.

| plied Programs                                        |                            |                        |           |                  |                              |              |                     |                     |                          |
|-------------------------------------------------------|----------------------------|------------------------|-----------|------------------|------------------------------|--------------|---------------------|---------------------|--------------------------|
| Home > Applied Programs                               |                            |                        |           |                  |                              |              |                     |                     |                          |
|                                                       |                            | a and the status       |           |                  |                              |              |                     |                     |                          |
| Please click here for important information about now | to understand your current | nt application status. |           |                  |                              |              | OC                  | AS / Academic Year: |                          |
| ative December 1                                      |                            |                        |           |                  |                              |              |                     |                     |                          |
| Active Programs                                       |                            |                        |           |                  |                              |              |                     |                     |                          |
| Program Name                                          | Semester                   | Start Date             | Term      | Campus           | Date Application<br>Received | Offer Status | Confirmation Due by | Fees Due Date       | Confirmation<br>Received |
| 07041 - Practical Nursing                             | 1                          | SEP-2020               | Fall 2020 | North Campus     | 03-FEB-2020                  | No Decision  |                     |                     |                          |
| Do I Have Any Missin                                  | g Requirements?            |                        |           |                  |                              |              |                     |                     |                          |
| 10231 - Nutrition and Healthy Lifestyle               | 1                          | SEP-2020               | Fall 2020 | North Campus     | 03-FEB-2020                  | No Decision  |                     |                     |                          |
| Do I Have Any Missin                                  | g Requirements?            |                        |           |                  |                              |              |                     |                     |                          |
| FM411 - Bachelor of Film and Media Production         | n 1                        | SEP-2020               | Fall 2020 | Lakeshore Campus | 03-FEB-2020                  | No Decision  |                     |                     |                          |
| Do I Have Any Missin                                  | g Requirements?            |                        |           |                  |                              |              |                     |                     |                          |

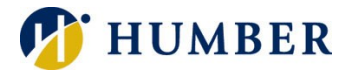

2. Check General Requirements Not Met, Additional Requirements Not Met and Program Requirements Not Met to see outstanding requirements.

Example of a **General Requirement Not Met**: Proof of Receipt of OSSO or Equivalent. Example of an **Additional Requirements Not Met**: HHP 01 Test for Health Related Programs, click **View or Manage My Event** to cancel or reschedule an assessment; click **Book an Event** to book the admissions test. Example of a **Program Requirements Not Met**: English Language Proficiency Requirement

| Applied       | d Program                                |                               |       |                             |  |  |  |  |
|---------------|------------------------------------------|-------------------------------|-------|-----------------------------|--|--|--|--|
| Progra        | m:                                       | 07041 - Practical Nursing     |       |                             |  |  |  |  |
| Term:         | rm: Fall 2020                            |                               |       |                             |  |  |  |  |
| Start D       | Start Date: SEP-2020                     |                               |       |                             |  |  |  |  |
| Missing       | g Requirements as of:                    | 03-FEB-2020                   |       |                             |  |  |  |  |
| Genera        | l Requirements Not I                     | Vet                           |       |                             |  |  |  |  |
|               | General R                                | General Requirement           |       |                             |  |  |  |  |
| 1.<br>Additio | Proof of F<br>nal Requirements No        | teceipt of OSSD or Equivalent |       |                             |  |  |  |  |
|               | -                                        |                               |       |                             |  |  |  |  |
|               | Test Code Test Description               |                               |       | Link                        |  |  |  |  |
| 3.            | HHP 01 Test for Health Rela              |                               | grams | View or Manage My Event     |  |  |  |  |
| Prograi       | m Requirements Not                       | Met                           |       |                             |  |  |  |  |
|               |                                          |                               |       | Program Requirement Not Met |  |  |  |  |
| 1.            | English Language Proficiency Requirement |                               |       |                             |  |  |  |  |